# XTOOL | F2 Ultra

## Manual de referência rápida

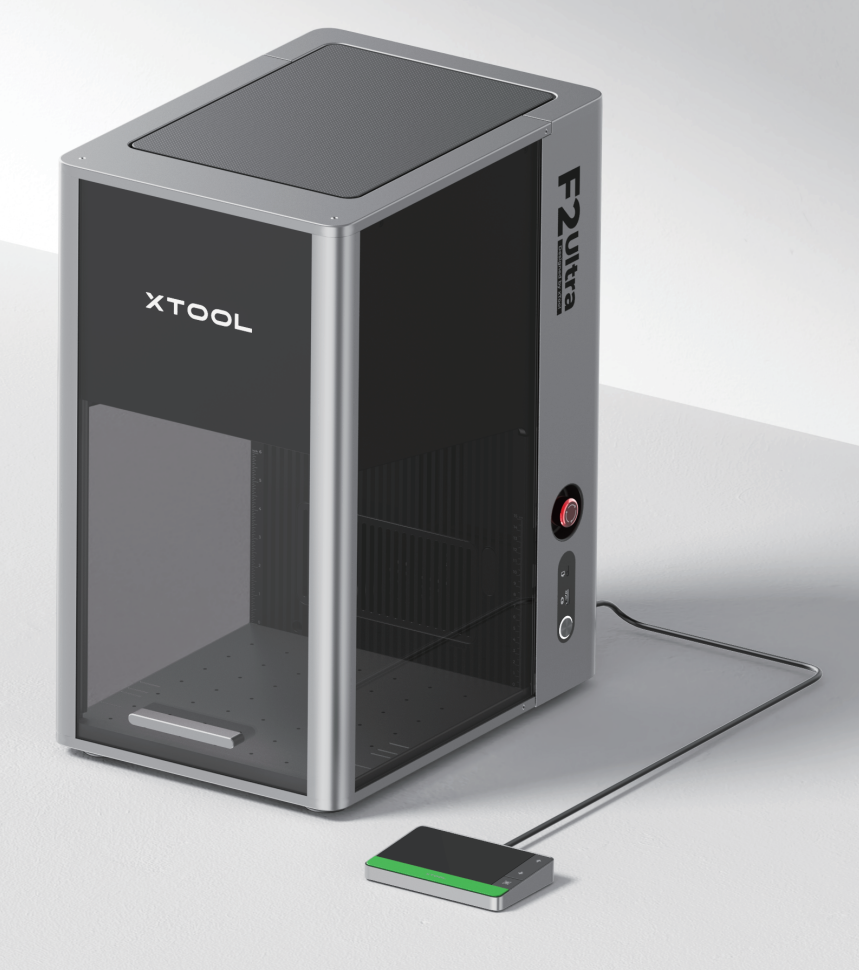

| Lista de itens                                            | 01 |
|-----------------------------------------------------------|----|
| Conheça a sua xTool F2 Ultra                              | 02 |
| Instalar o xTool F2 Ultra                                 | 04 |
| Utilizar xTool F2 Ultra                                   | 06 |
| Utilizar acessórios – – – – – – – – – – – – – – – – – – – | 08 |
| Manutenção                                                | 09 |

\* Tradução das instruções originais

### Lista de itens

Controlador do ecrã táctil xTool F2 Ultra Tubo Chave Adaptador Cabo USB Cabo de alimentação Painel ripado Peça de fixação em forma de L Pano sem pelos Chave de fenda 

Manual de referência rápida

Safety Instructions

Instruções de segurança

XTOOL Material pack

Embalagem de material

### Conheça a sua xTool F2 Ultra

#### Estrutura do produto

**/!** 

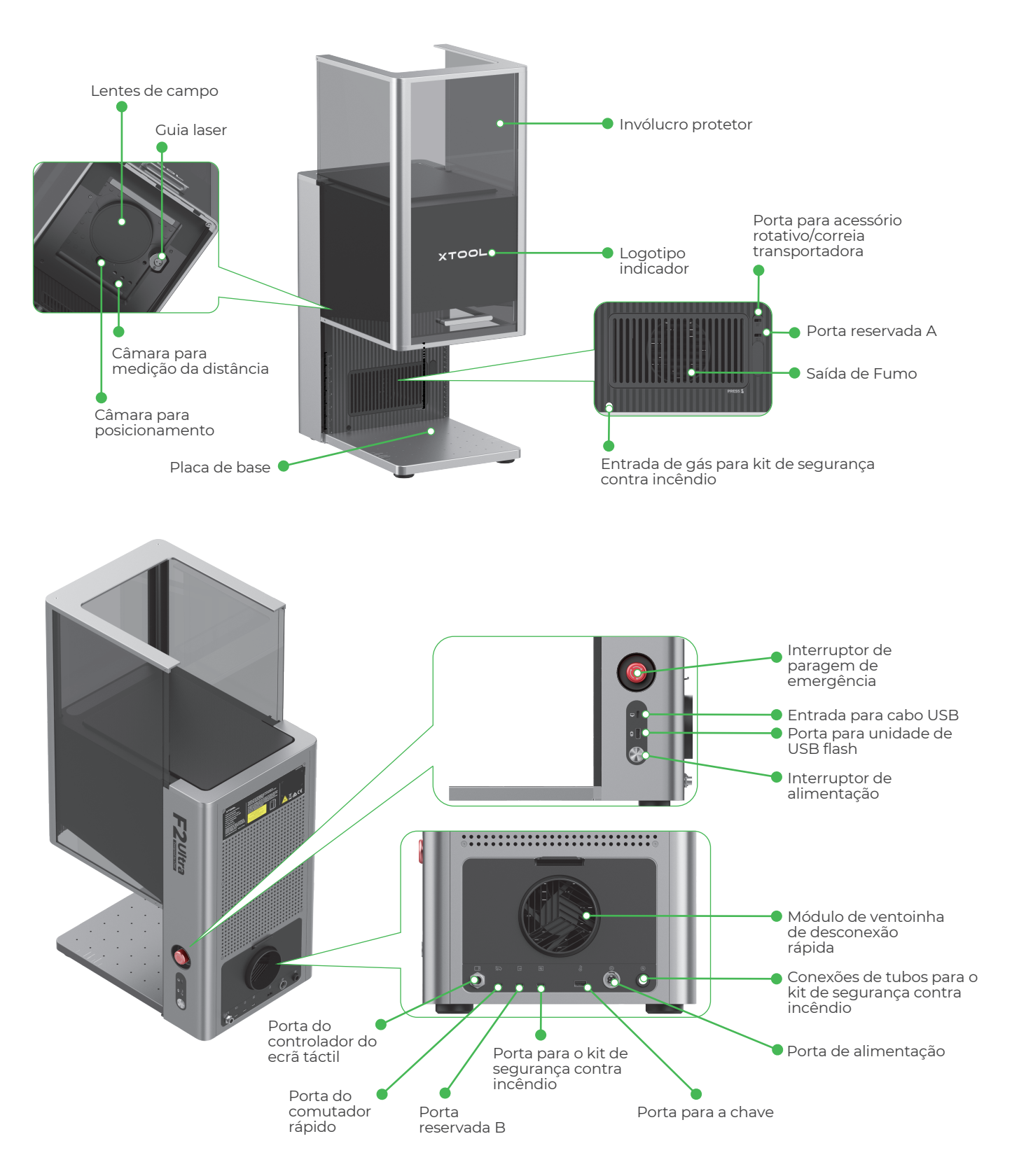

A porta reservada A e a porta reservada B funcionam de forma diferente e não podem ser utilizadas de forma intercambiável.

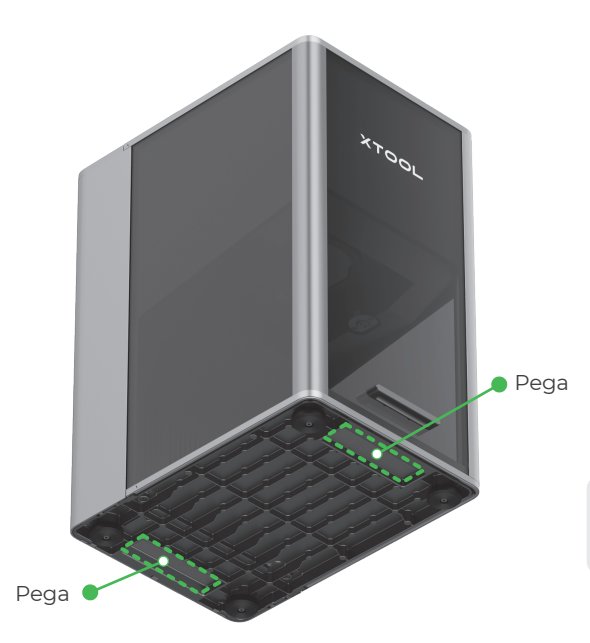

Ao segurar as pegas, é possível transportar a máquina facilmente.

#### Controlador do ecrã táctil

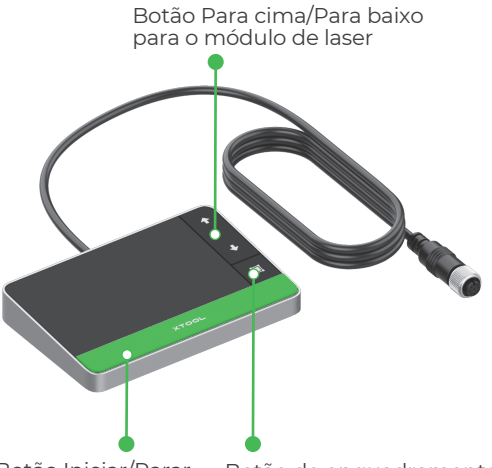

 Botão Para cima/Para baixo para o módulo de laser: Levanta e abaixa o módulo de laser durante a focagem manual.

 Botão de enquadramento: Pressione uma vez para iniciar ou parar o enquadramento.

 Botão Iniciar/Parar: Pressione uma vez para iniciar ou parar o processamento de material; pressione duas vezes consecutivamente para repetir a última tarefa de processamento.

Botão Iniciar/Parar Botão de enquadramento

### Estados comuns da máquina e respetivo indicador

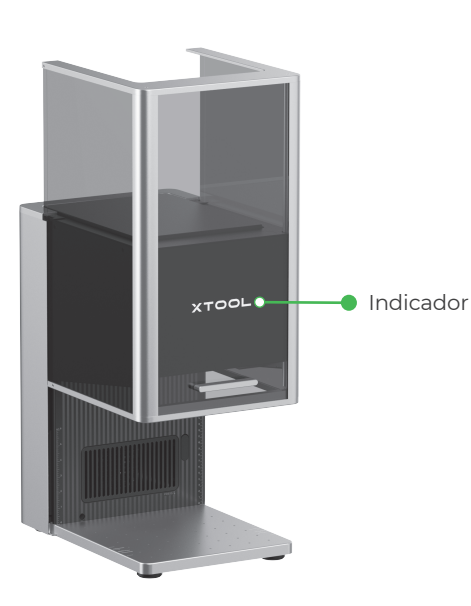

| Estado da máquina                            | Indicador              |                     |  |
|----------------------------------------------|------------------------|---------------------|--|
| Ligada                                       | XTOOL                  | Sólido ligado       |  |
| Processamento em curso                       | - XTOOL-               | Intermitente lento  |  |
| Definição da rede/atualização<br>do firmware | - X TOOL-<br>/ / / / / | Intermitente rápido |  |
| Em hibernação/desligada                      | XTOOL                  | Apagando            |  |

### Especificações

| Nome do produto | xTool F2 Ultra           | Módulo de laser em funcionamento            | Díodo laser de luz azul de 40 W<br>Laser MOPA de infravermelhos de 60 W |
|-----------------|--------------------------|---------------------------------------------|-------------------------------------------------------------------------|
| Tamanho         | 294 mm × 429 mm × 520 mm | Comprimento de onda do laser de<br>trabalho | Laser de luz azul: 445 ± 15 nm<br>Laser de infravermelhos: 1064 ± 5 nm  |
| Tensão          | 110 V/220 V              | Área de trabalho interna                    | 220 mm × 220 mm                                                         |
| Modo de conexão | Wi-Fi, USB, IP           | Velocidade máxima de processamento          | 15.000 mm/s                                                             |

O xTool F2 Ultra de um só laser inclui apenas um laser MOPA e trabalho e infravermelhas de 60 W. O laser de díodo de luz azul de 40 W não é incluído no modelo de um só laser.

### Instalar o xTool F2 Ultra

#### Puxe o fio com etiqueta para baixo para soltar o protetor de lentes de campo.

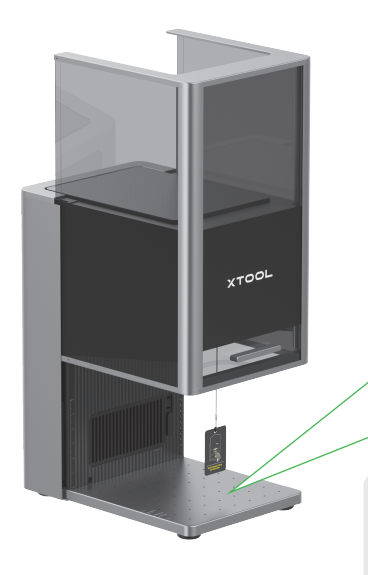

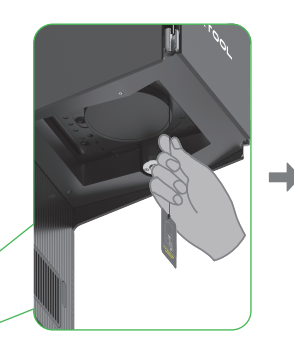

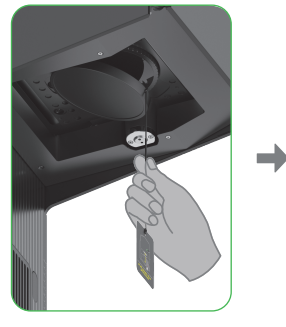

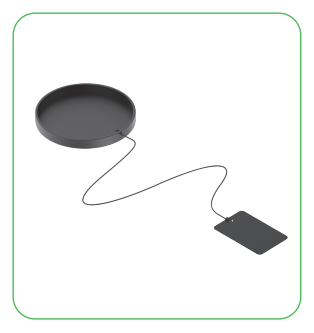

Se não quiser utilizar a máquina por um longo período de tempo, poderá instalar o protetor de volta para prevenir que as lentes de campo fiquem empoeiradas. Certifique-se de que o protetor está removido todas as vezes antes de utilizar a máquina.

### **2** Insira a chave.

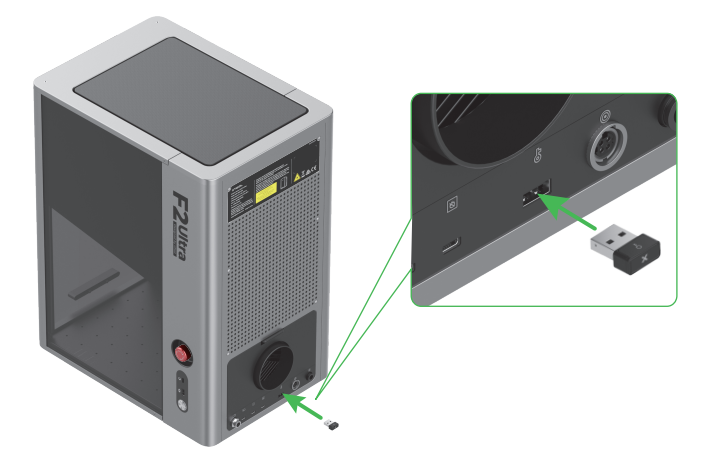

Poderá utilizar a chave como chave de controlo do acesso ou como conetor de bloqueio remoto.

#### Chave de controlo de acesso

Poderá remover a chave para desabilitar o processamento e as funções relacionadas da máquina.

#### **Conector intertravamento**

Para obter instruções pormenorizadas, leia o código QR ou consulte o website.

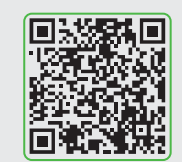

support.xtool.com/article/1367

**3** Certifique-se de que o interruptor de paragem de emergência está liberado. Se estiver premido, gire para liberá-lo.

 $\dot{O}$ 

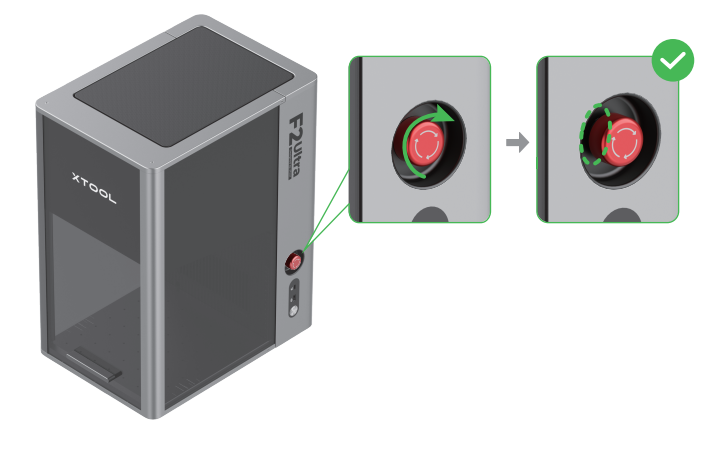

### Conectar o controlador do ecrã táctil.

Interruptor de paragem de emergência I"Em caso de emergência, pode premir o interruptor de paragem de emergência para desligar o aparelho.

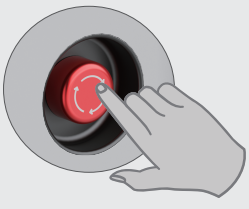

Depois de lidar com a emergência, pode rodar o interruptor de paragem de emergência para o repor.

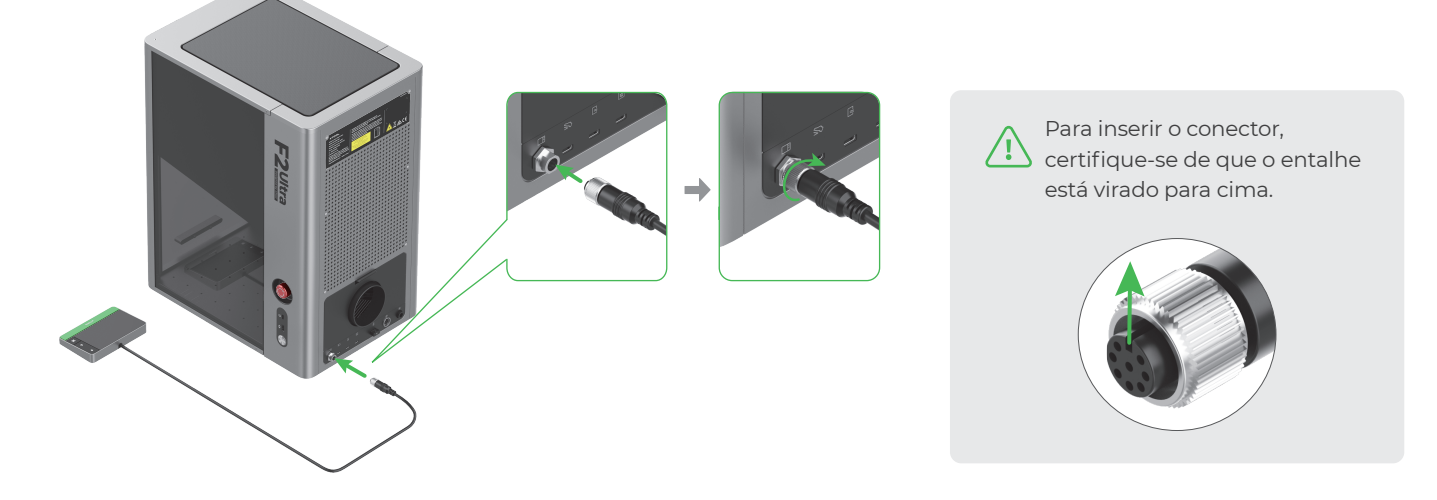

**5** Ligue a uma fonte de alimentação.

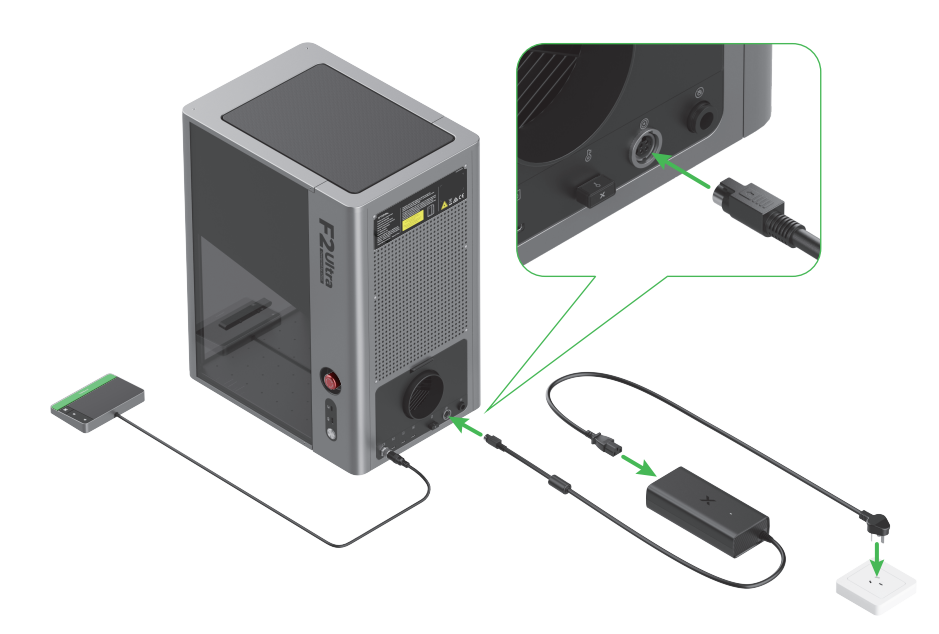

### 6 Instale o tubo.

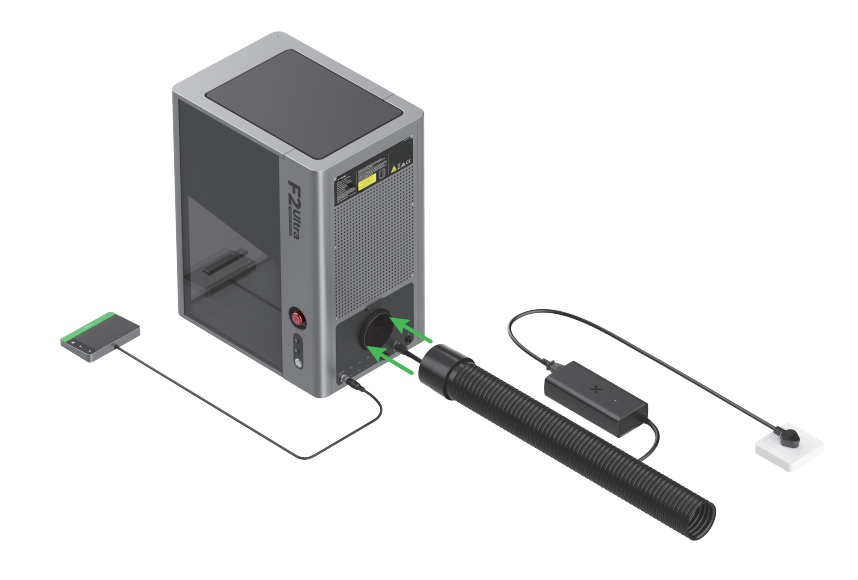

### Utilizar xTool F2 Ultra

### Ligar

Premir o interruptor de ligar para ligar o xTool F2 Ultra.

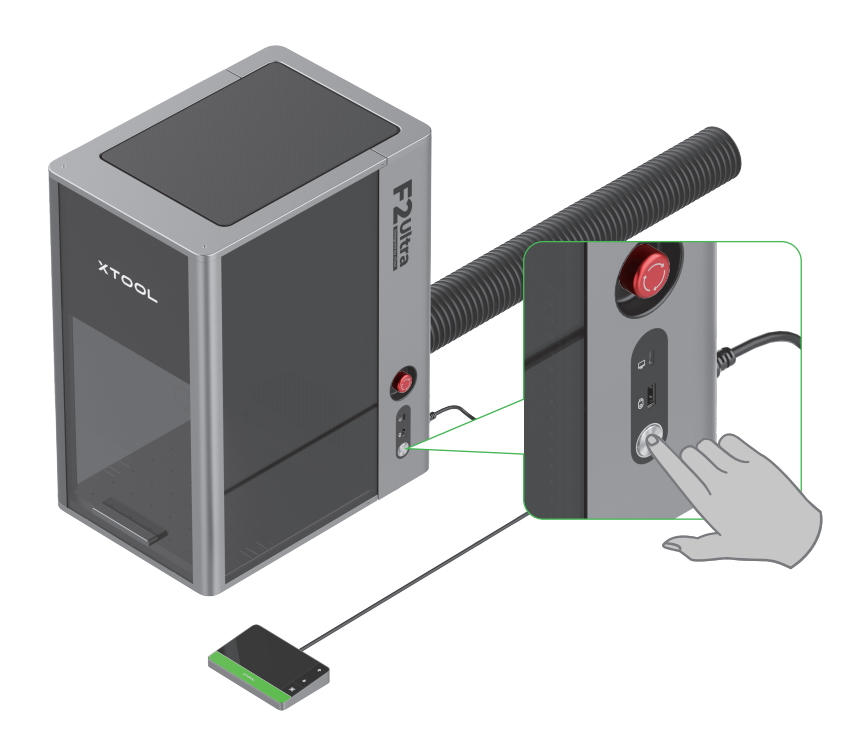

Não usar o interruptor de paragem de emergência como interruptor de alimentação.

Apenas usar o interruptor de paragem de emergência se ocorrer uma emergência. Ao usá-lo como interruptor para ligar e desligar a máquina, isto pode avariar a máquina.

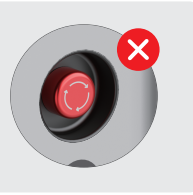

### Definir o idioma

Definir a linguagem UI do controlador do ecrã táctil.

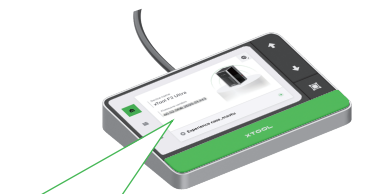

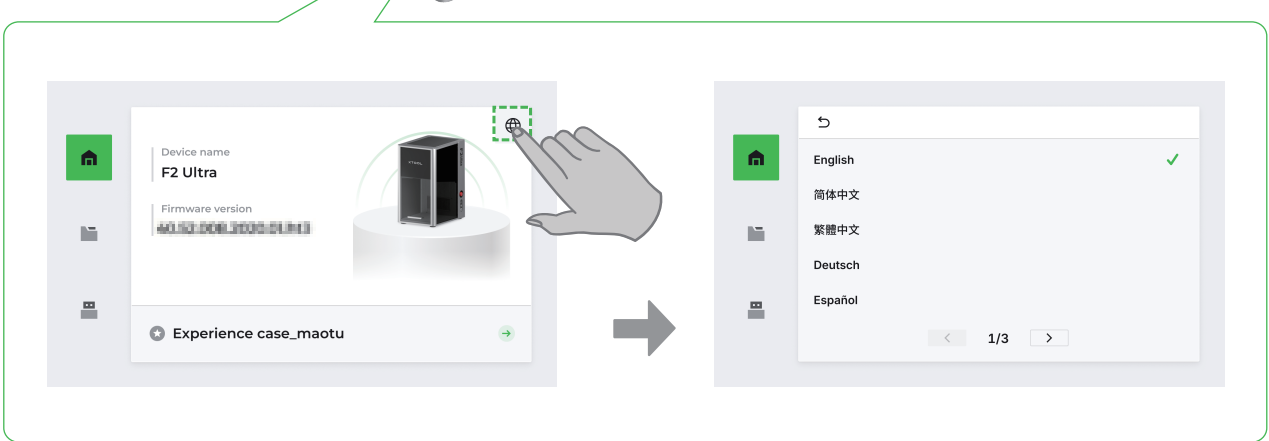

#### Utilizar o software para operar o xTool F2 Ultra

(1) Visite s.xtool.com/software para transferir e instalar o software desenvolvido pela xTool.

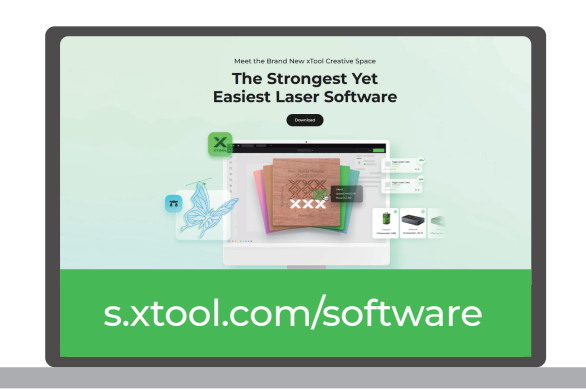

(2) Utilizar o cabo USB para conectar o xTool F2 Ultra ao computador e, então, conecte o xTool F2 Ultra no software.

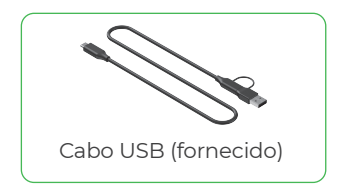

A outra extremidade do cabo USB pode ser ligada a uma porta USB Type-A ou Type-C. Escolha o conetor conforme as suas necessidades.

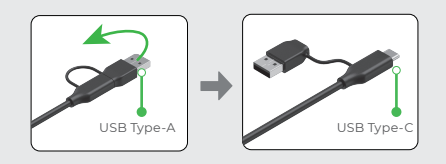

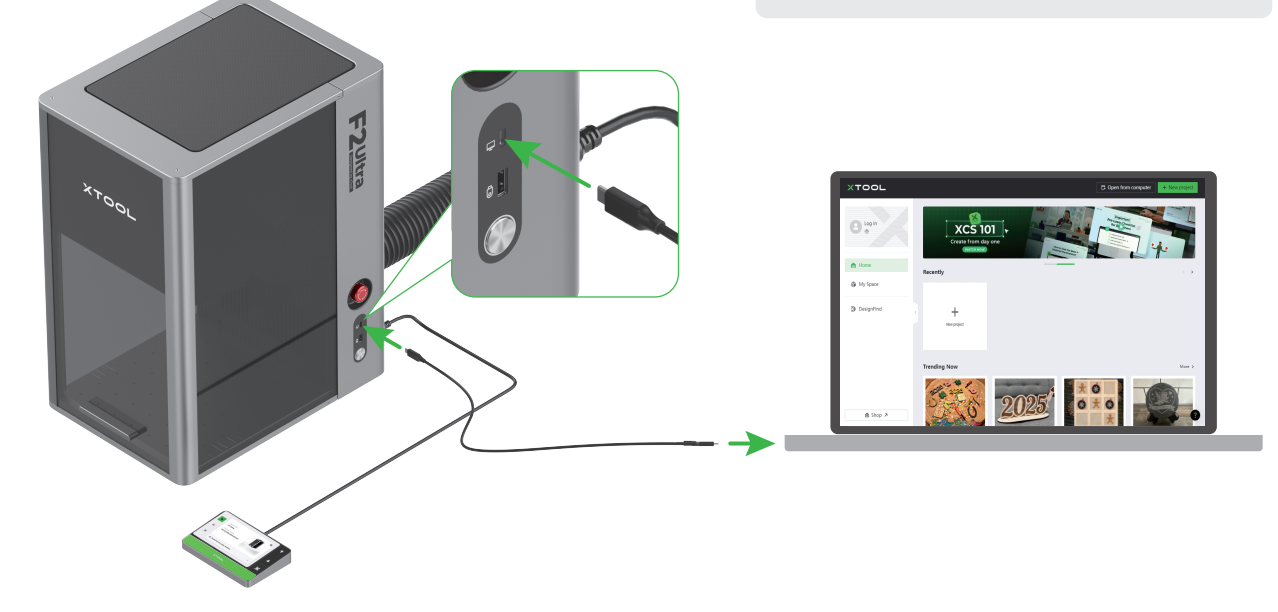

Para obter detalhes sobre como utilizar o software para operar o xTool F2 Ultra para processar materiais, copie o código QR ou visite o link.

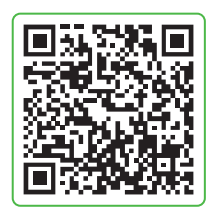

support.xtool.com/product/59

### Utilizar acessórios

#### Utilizar o painel ripado

Se desejar cortar o material a laser, recomenda-se a utilização do painel ripado. Este pode reduzir as áreas queimadas durante o processamento do material e proteger a placa base.

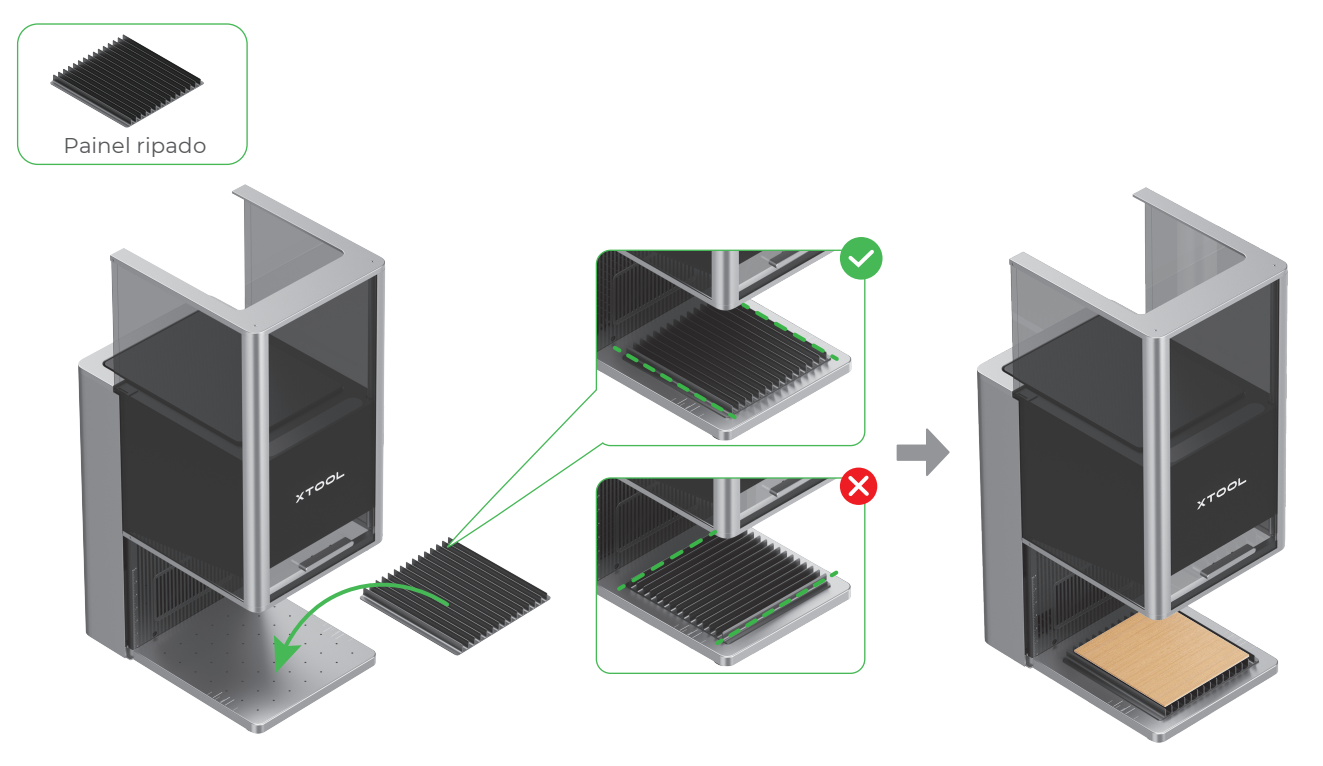

#### Utilizar a peça de fixação em forma de L

Durante o processamento em lote, a peça de fixação em forma de L pode ajudá-lo a colocar os materiais sempre na mesma posição.

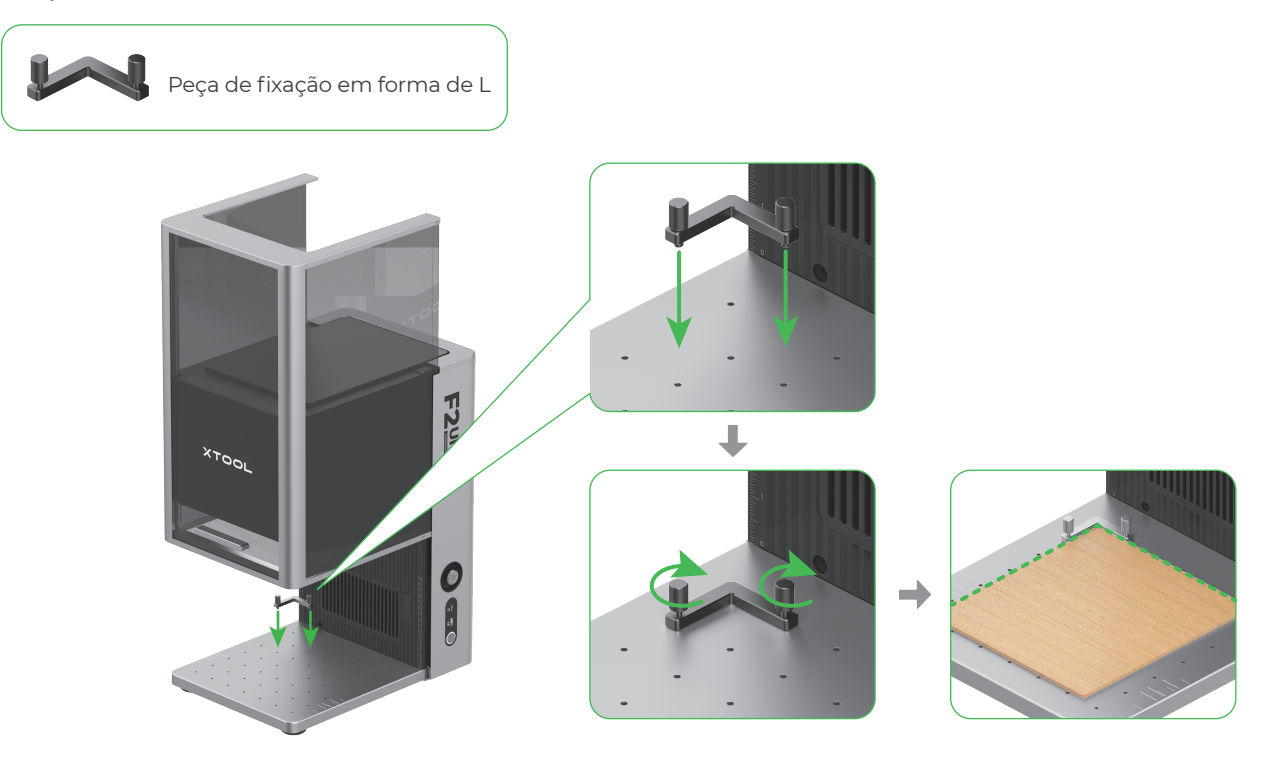

### Manutenção

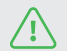

Desligue a alimentação antes de efetuar a manutenção do produto.

#### Limpar a lente de campo

Se ocorrer uma atenuação da potência do laser (por exemplo, os padrões gravados são superficiais ou não é possível cortar os materiais como esperado), a lente de campo pode ficar suja. Limpe-a com o pano sem pelos humedecido com álcool.

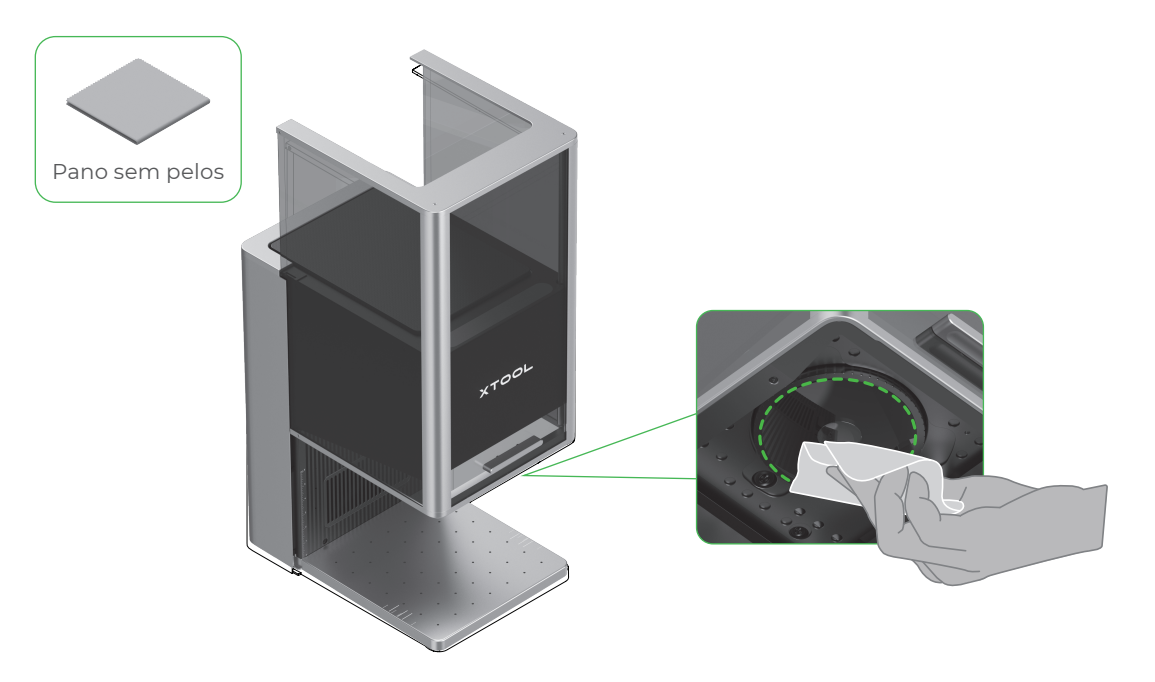

#### Limpar o módulo da ventoinha

Se notar uma fuga de fumo proveniente do invólucro protetor, a ventoinha e a saída de fumo podem estar bloqueadas devido ao pó. Limpe-as para garantir uma extração correta do fumo.

(1) Retire a proteção magnética da ventoinha da saída de fumo.

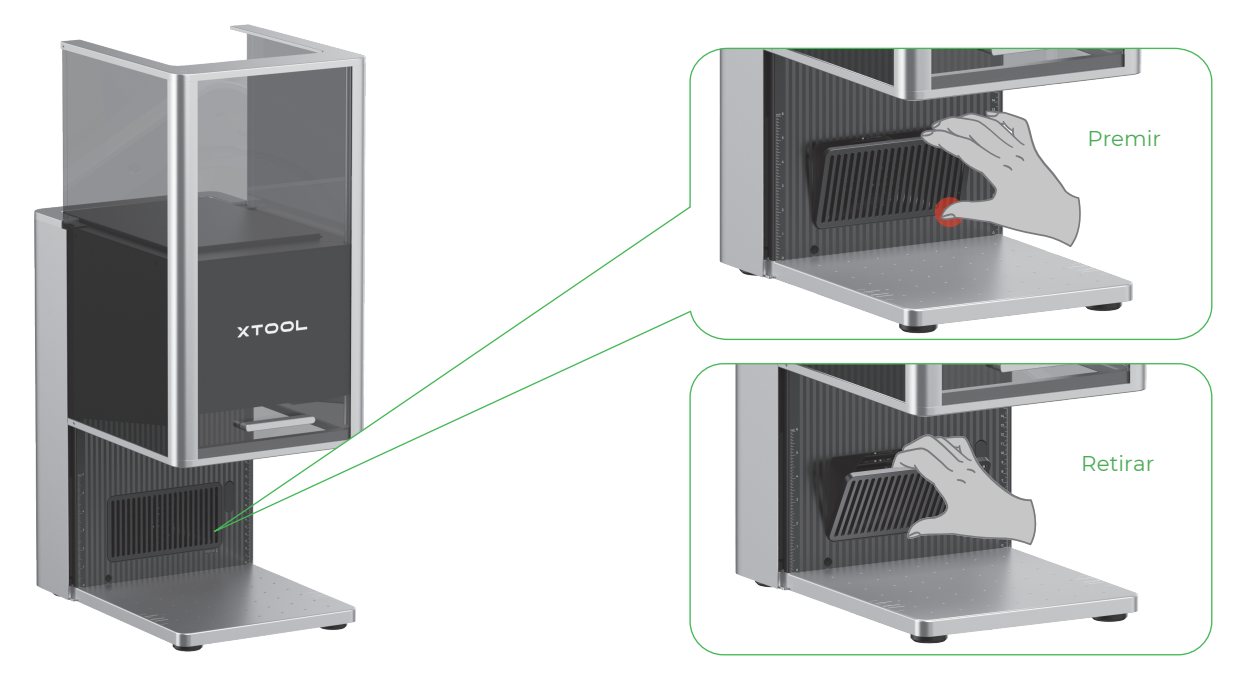

(2) Abra a tampa e retire o módulo da ventoinha.

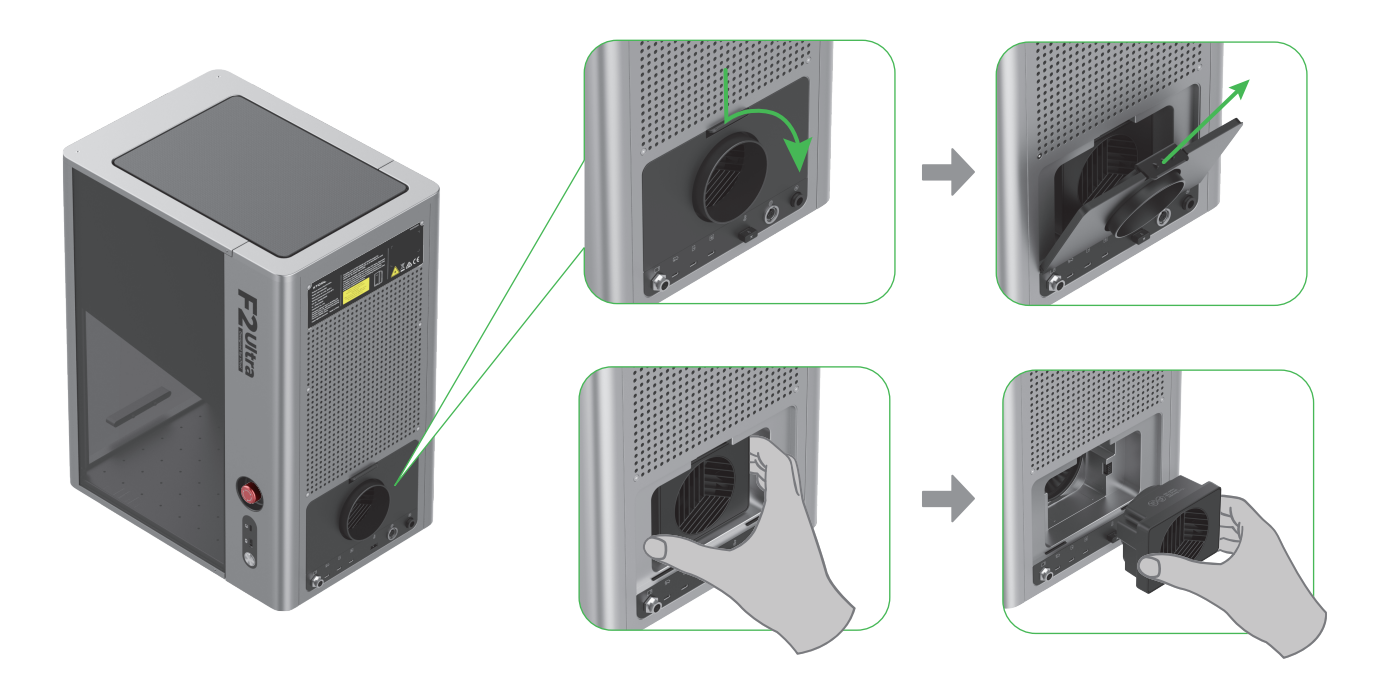

(3) Abra a tampa para ver a ventoinha.

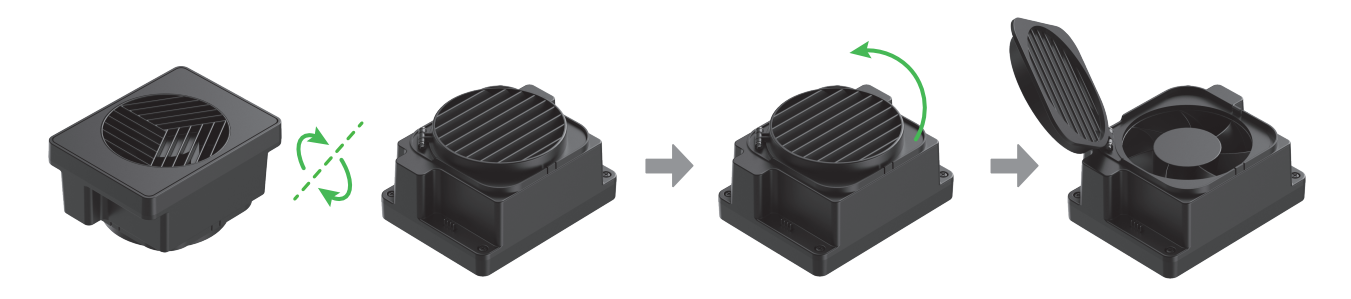

(4) Utilize uma escova ou outras ferramentas para limpar o módulo da ventoinha e a proteção magnética. Depois, volte a instalá-los na unidade principal.

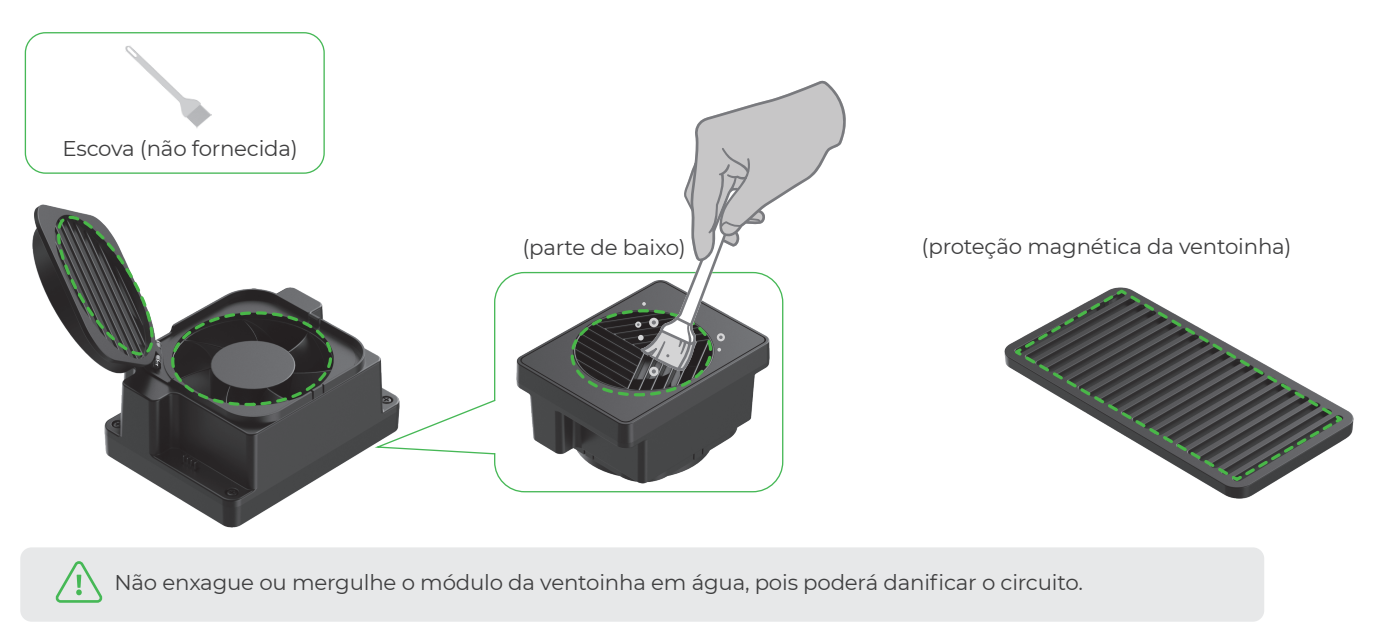

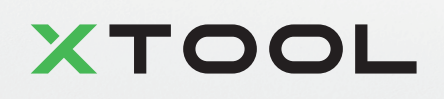